## AtCmdScripter 둘 사용방법 안내

압축화일을 사용하시는 PC 작업폴더에 설치합니다.

작업하고자 하는 컴퓨터(PC,노트북)와 CDMA단말기간 시리얼케이블로 연결한 후 전원을 인가합니다.

- **가.** AtCmdScripter.ex\_ 파일을 실행 가능한 파일로 AtCmdScripter.exe로 변경합니다.
- 나. 설치된 파일 중 Namming.txt 파일을 편집기로 열어 원하는 AT 명령어를 입력한 후 파일을 저장합니다.
  편집기에서 문자열 맨 앞에 #를 입력하면 Remark표시로 명령어로 인식하지 않습니다.

다. AtCmdScripter 실행하여 하기 순서로 사용하면 됩니다.

- 1) AtCmdScripter 응용프로그램을 실행합니다.
- 2) 프로그램이 실행되면 다음 순서대로 처리하시면 됩니다.
- 3) (1) CDMA단말기와 시리얼케이블로 연결된 PC에 맞는 "통신설정"(Port, BaudRate,..)을 설정합니다.
- 4) ② "파일찾기" 버턴을 누르면 설치하신 작업폴더에 있는 "Namming.txt"을 선택합니다.
- 5) ③, ④ 2G단말기 콜 테스트 기능으로 4G Lte 에서는 지원하지 않은 기능입니다.
- 6) (5) **"START"**버턴을 누릅니다.
- 7) 실행내용이 화면 상에 표시됩니다. (6)오류(error)가 난 경우, (7)정상적인 경우

| AtCmdScripter                                                           | ×   |
|-------------------------------------------------------------------------|-----|
| Port: COM14 - BaudRate : 115200 - DataBits 8 - Parity NONE - StopBits 1 | •   |
| FILE: C: #Namming.txt (2) 파일찾기                                          |     |
| 전화번호 입력: (3) 발신테스트 전화번호: (4)                                            |     |
| (5) START                                                               |     |
| 컴포트를 열수 없습니다.@(error code 5)                                            | ^   |
| ATEO<br>OK<br>AT*MDN?                                                   |     |
| *MDN:01228451052                                                        |     |
| OK<br>ATE1 정상적인 실행 결과                                                   |     |
| ок                                                                      |     |
|                                                                         | ~   |
|                                                                         | 11. |